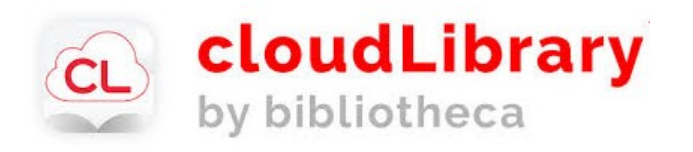

# **Get started**

1. Download the app at yourcloudlibrary.com

## 2. Log in

Select your country and state

Select your library: Lyman: Community Library

Enter your library card number:

Enter your phone number. (all numbers, no dashes)

## 3. You are ready to use cloudLibrary!

Instructions for installing cloudLibrary on your

kindle fire

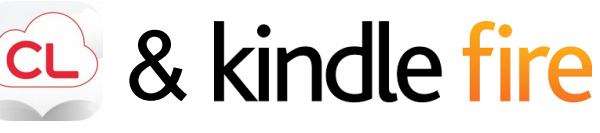

# 1. Enabling your Fire

#### Kindle Fire:

Go to the **settings menu** by tapping the settings icon or swiping down from the top of the screen.

**Choose Security** (on some Fires you will need to choose **Device and/or Applications**).

Turn on the option Allow Installation of Apps from Unknown Sources.

You may get a warning message: **Click Ok.** 

Go back to the Home screen.

Repeat these steps at the end of the installation to turn off Apps from Unknown Sources!

## Notes

The Kindle app will not update automatically. To update, uninstall and then reinstall using these instructions.

Check your version by tapping on About in the cloudLibrary app menu.

Version 3.8.10 was released on June 28th, 2018.

# Installing cloudLibrary on your Kindle Fire

# 2. Download and install the cloudLibrary app

Open the Silk browser and go to <a href="https://www.yourcloudLibrary.com">https://www.yourcloudLibrary.com</a>

Scroll down the page and tap on the **Fire** icon.

Tap on the red **download button** that matches the generation of your Fire. (If you need help determining which Fire you have, see the online tutorial or ask your librarian.)

Tap **Ok** to message.

Tap **open** Download complete.

When asked "Do you want to install this application?" select install and then open.

If the app does not open, tap on the **Home** icon and tap on the cloudLibrary icon to open the app.

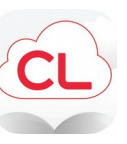

# 3. Log in.

You are ready to use cloudLibrary!

# What devices can I use with cloudLibrary?

#### Devices that support apps, such as:

Smart phones Nook readers Kobo eReaders Kindle Fire (2nd gen. or newer) iphones, ipads, ipod Touch Tablets Laptops Desktop computers

#### Devices that do not work:

e-ink Kindles (such as the Kindle ereader or Paperwhite) Mp3 players and iPods that do not support apps

If you would like to read ebooks on your Kindle e-ink device, please email <u>kindle-feedback@amazon.com</u> and request that Amazon allow compatibility with cloudLibrary.

#### Video Tutorials

for all the cloudLibrary how-to videos, visit <u>https://www.yourcloudlibrary.com</u>/common-issues/#videos

For additional help and information, visit their FAQ section online.

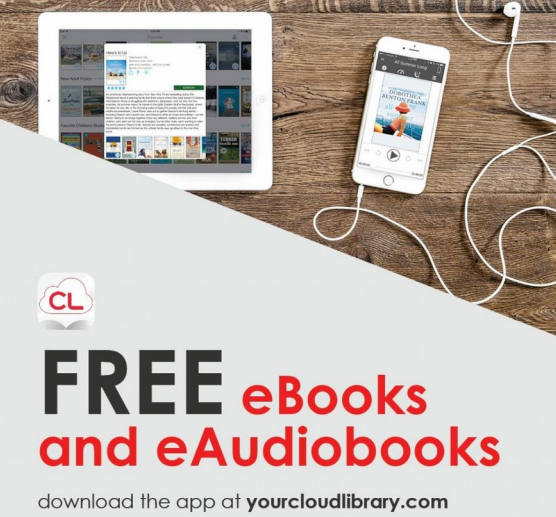

Free to borrow for anyone with a valid card at the Community Library.

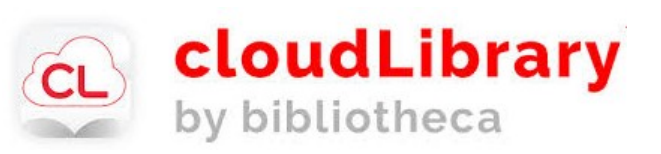

## **Community Library**

Hours: Tuesday-Wednesday 12-8pm Thursday-Friday 9am-5pm Saturday 10am-1pm

> (207) 499-7114 www.lymanlibrary.org

10 John Street Lyman, ME 04002

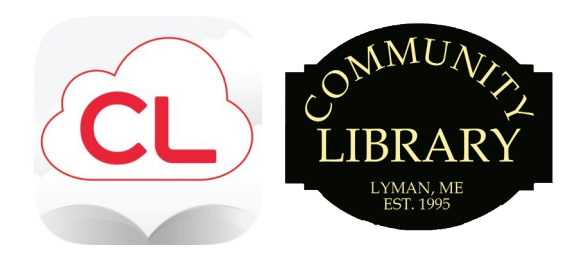

# Read ebooks for **FREE!**

- quick, easy signup
- intuitive, simple to use

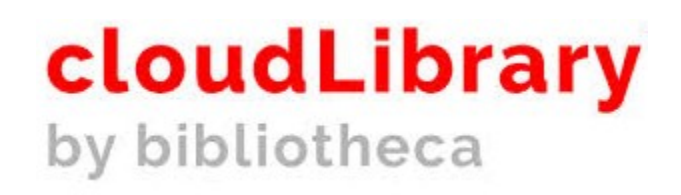

download the app yourcloudlibrary.com